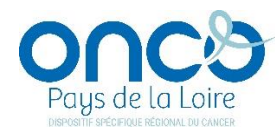

## HISTORIQUE DES VERSIONS DU DCC ONCOPL

| VERSION 5.0 – 30/09/2023                                              |                                                                                                    |                                                |  |  |
|-----------------------------------------------------------------------|----------------------------------------------------------------------------------------------------|------------------------------------------------|--|--|
| Evolution                                                             | Objet                                                                                                    |                                                |  |  |
| Intégration de l'INS<br>(Identité Nationale de Santé)                 | <ul> <li>Intégration de l'INS (Identité Nationale de Santé) au DCC :</li> <li><u>NB :</u> Un dossier patient peut être créé dans le DCC sans INS</li> </ul>                                                                                                    |                                                |  |  |
| Fiche patient Mode consultation                                       | <ul> <li>Dans la fiche admnistrative du patient, création d'un <u>nouveau bouton</u> permettant de<br/>« Passer en mode saisie » pour :</li> <li>Compléter ou modifier le dossier administratif d'un patient</li> <li>Valider l'identité du patient et ajouter des pièces justificatives de l'identité</li> </ul>                                                                                                    | Passer en mode saisie » (Affichage par défaut) |  |  |
| <b>Accès patient</b><br>Module de recherche par patient<br>ou par RCP | <ul> <li>Evolution du module de recherche par patient et par RCP :</li> <li>1. Désormais, recherche distincte via 2 boutons radio (par défaut c'est la recherche par patient qui est visible)</li> <li>Recherche par patient </li> <li>Recherche par patient : <ul> <li>Réorganisation et modification des items existants pour coller aux traits de l'INS</li> <li>Possibilité de rechercher un patient par son matricule INS (si renseigné dans le DCC)</li> </ul> </li> <li>3. Recherche par RCP : permet d'afficher la liste de vos patients inscrits à une RCP donnée</li> </ul> |                                                |  |  |

|                                               | Evolution de la Fiche RCP et des modalités d'impression :                                                                                                    |  |  |
|-----------------------------------------------|----------------------------------------------------------------------------------------------------|--|--|
|                                               | Fiche RCP PDF :                                                                                                    |  |  |
| Fiche RCP PDF                                 | <ul> <li>Evolution de la présentation de la Fiche RCP PDF pour une meilleure lisibilité et une optimisation de l'espace<br/>utilisé : couleur, format, marges, etc.</li> </ul>                                                         |  |  |
| Visuel et impression                          | Imprimer une Fiche RCP PDF :                                                                                                    |  |  |
|                                               | <ul> <li>Fiche RCP non verrouillée : affichage d'un filigrane « Document en cours d'élaboration »</li> </ul>                                                                                                    |  |  |
|                                               | <ul> <li>Fiche RCP verrouillée : Fiche respectant la norme PDF/A (norme ISO relative à l'archivage à long terme des documents PDF) + Intégration d'un encadré INS (si identité patient qualifiée)</li> </ul>                           |  |  |
| Fiche patient<br>Situation familiale et Décès | Les champs « situation familiale » et « décès » ont été repositionnés dans la fiche administrative du patient                                                                                                    |  |  |
| Fiche patient Droits d'accès au dossier       | Il est désormais possible de cliquer sur le nom d'un utilisateur pour avoir des informations sur : lieu(x) d'exercice, profession,<br>type de savoir-faire, savoir-faire, Email, Téléphone                                             |  |  |
|                                               | 1. Une case à cocher « Le patient s'oppose à l'utilisation de ses données pour des études » a été ajoutée                                                                                                    |  |  |
|                                               | 2. Lorsqu'on ajoute une information patient :                                                                                                    |  |  |
|                                               | Suppression de la phrase « Le patient n'a pas fait usage du droit d'opposition qui lui a été donné »                                                                                                    |  |  |
|                                               | Le titre de la zone de texte libre a été renommée : « Remarques »                                                                                                    |  |  |
| Fiche patient Information patient             | <ul> <li>Si un commentaire est indiqué, un pictogramme s'affiche au niveau du bandeau "Droits d'accès au dossier" (visible<br/>uniquement par ONCOPL) et un message est envoyé dans l'assistance aux administrateurs du DCC</li> </ul> |  |  |
|                                               | 3. Seul le créateur de l'information patient et les administrateurs DCC peuvent supprimer une information patient                                                                                                    |  |  |
|                                               | 4. Une information patient supprimée demeure accessible dans l'historique de la section « Information patient » 🤨                                                                                                    |  |  |
| Liste proposition traitement RCP              | Le taitement « <b>Chimiothérapie-Immunothérapie</b> » a été ajouté à la liste des traitements de RCP dans la section « Traitement médicamenteux »                                                                                      |  |  |
| PPS                                           | Création d'un PPS : Lorsqu'on ajoute un contact, pour un traitement ou un SOS, si un numéro de téléphone est renseigné dans sa fiche personne (Annuaire des personnes), celui-ci est masqué.                                           |  |  |
| Téléphone                                     | • Les professionnels devront donc renseigner manuellement le numéro de téléphone ou bien le pré-enregistrer dans leurs préférences utilisateurs (Liste de mes traitements et SOS).                                                     |  |  |

| Assistance                                                                            | <ul> <li>Trois nouveaux objets ont été ajoutés à la liste des nouvelles demandes faites via l'assistance : Modifications des coordonnées utilisateur ; Identifiant DPI - Appel contextuel ; RCP</li> <li>Les consignes d'aide à la formulation des demandes sont désormais affichées en rouge</li> </ul>                                                                                                    |                                                                                                    |  |
|---------------------------------------------------------------------------------------|----------------------------------------------------------------------------------------------------|----------------------------------------------------------------------------------------------------|--|
| Conditions générales<br>d'utilisation (CGU)                                           | <ul> <li>La charte utilisateur du DCC a été remplacée par les conditions<br/>générales d'utilisation (CGU) du DCC</li> <li>Chaque utilisateur doit accepter les CGU à sa première connexion<br/>suite à la mise en production de la V5 0 du DCC</li> </ul>                                                                                                    | Mes préférences<br>Mes données personnelles :                                                                                                |  |
|                                                                                       | <ul> <li>Ces CGU sont disponibles dans la rubrique « Mes préférences »,</li> <li>« Mes données personnelles » avec la date de signature</li> </ul>                                                                                                    | <ul> <li>Gestion de mes identifiants (nom, coordonnées)</li> <li>Conditions Générales d'Utilisation (CGU) (signées le 24/07/2023)</li> </ul> |  |
| Inscription d'un dossier en RCP<br>en « Présentation simple »                         | Lors de l'inscription d'un dossier en RCP en « Présentation simple », il n'est plus possible de valider la saisie du champ<br>« <b>Référentiel utilisé</b> » avec un simple caractère espace                                                                                                    |                                                                                                    |  |
| Demande de création de compte<br>utilisateur<br>Formulaire « Secrétaire<br>médicale » | Dans le <b>formulaire « Secrétaire médicale »</b> , lorsqu'on recherche un établissement via la loupe, il a été ajouté une <b>info bulle</b> à côté du champ « <b>Raison sociale »</b> , avec le texte suivant :<br>Si vous exercez dans un cabinet libéral, vous pouvez effectuer votre recherche à l'aide du nom du médecin ou du nom de son cabinet.<br>Cliquez sur "Recherchez". Si aucun établissement ne s'affiche, cliquez sur "Etablissement non trouvé : élargir la recherche dans l'annuaire national". |                                                                                                    |  |
| Fiche RCP spécifique<br>Pneumologie                                                   | <ul> <li>Fiche RCP spécifique Pneumologie :</li> <li>Rappel des Codes CIM10 concernés : C340, C341, C342, C343, C348, C349</li> <li>Evolution dans la section « Données liées à la pathologie » &gt; « Exploration fonctionnelle » = « Oui »</li> <li>VEMS (mL/%) : Augmentation du nombre de caractères saisissables. Il est désormais possible de renseigner 8 caractères</li> </ul>                                                                                                    |                                                                                                    |  |
| Journal patient                                                                       | La création et la modification d'identité d'un patient sont désormais tracées dans le journal du dossier patient                                                                                                    |                                                                                                    |  |